## myStreetscape® Mobile Check Deposit

The myStreetscape Mobile app, available for iPhone<sup>®</sup>, iPad<sup>®</sup>, and Android<sup>™</sup> devices, allows you to quickly and easily deposit checks directly into your National Financial brokerage account.

## How to deposit my check into my National Financial account

- 1 Log into the myStreetscape Mobile app with your myStreetscape.com login credentials.
- 2 Locate the Deposit Check feature. For iPad users, the Deposit Check feature is located in the upper-right corner. For iPhone and Android users, look for the More option, select Money Movement and then Deposit Check (Android users can find the More option by using the Android menu button).
- 3 Take a picture of the front and back of the check.
- 4 Enter the dollar amount of the check.
- 5 Select the account for deposit. You can deposit one check into up to five accounts. If depositing into more than one account, enter the allocation amount for each account.
- 6 Verify your deposit information, and then Submit!

## **Best practices**

- Make sure you have the latest version of the myStreetscape Mobile app available on Google Play and Apple App Store.
- Use a supported device for this feature. Support is provided for iPhone version 4+ using iOS 7.1.2+, iPad version 2+ using iOS 7.1.2+, and Android version 4.0+. Android users are advised to upgrade to version 4.3+ to optimize the app.
- The daily limit for deposits is \$50K. If you have a check or multiple checks that add up to greater than \$50K, contact your Financial Professional and arrange to deliver the check.
- All checks must be made payable to either National Financial or to the account holder. If a check is payable to an account holder, the back of the check must be signed by the holder.

- In addition to the account holder signature, all checks must be endorsed with "For deposit only into my National Financial account".
- Ensure that the depositing brokerage account number is written on the front of the check.
- Use a contrasting background, good lighting, and steady hands when taking a picture of the check.
  A poor image may be rejected by the app or by the deposit reviewer.
- Retirement accounts allow you to make different deposit types, such as a prior and/or current year contributions.
  If you are contributing to a retirement account, speak with your Financial Professional if you have a question about the deposit type – these deposit types have a tax related impact!
- All checks are reviewed for approval and are not deposited to the account until approved. Generally, deposits are reviewed same-day, but all checks are reviewed no less than noon CST the next business day.
- If there is an issue with a deposit, your Financial Professional will be contacted. Make sure you hold onto the physical check until it's been approved. If there is an issue, you may be asked to re-deposit the check.

## Get the myStreetscape Mobile app

Go to the Apple App Store or Google Play on your mobile device. Search 'myStreetscape Mobile' and download the app.

Copyright 7/15 Securities America, Inc. Member FINRA/SIPC. All Rights Reserved. National Financial is an independent company, unaffiliated with Securities America, Inc. National Financial is a service provider to Securities America, Inc.

National Financial and myStreetscape are registered service marks of FMR LLC.

Clearing, custody, or other brokerage services may be provided by National Financial Services LLC.

729532.1.0

There is no form of legal partnership, agency affiliation, or similar relationship between your financial advisor and National Financial, nor is such a relationship created or implied by the information herein. National Financial has not been involved with the preparation of the content supplied by Securities America, Inc. and does not guarantee, or assume any responsibility for, its content.